# Richpeace TM Cutting Plotter Инструкция по эксплуатации

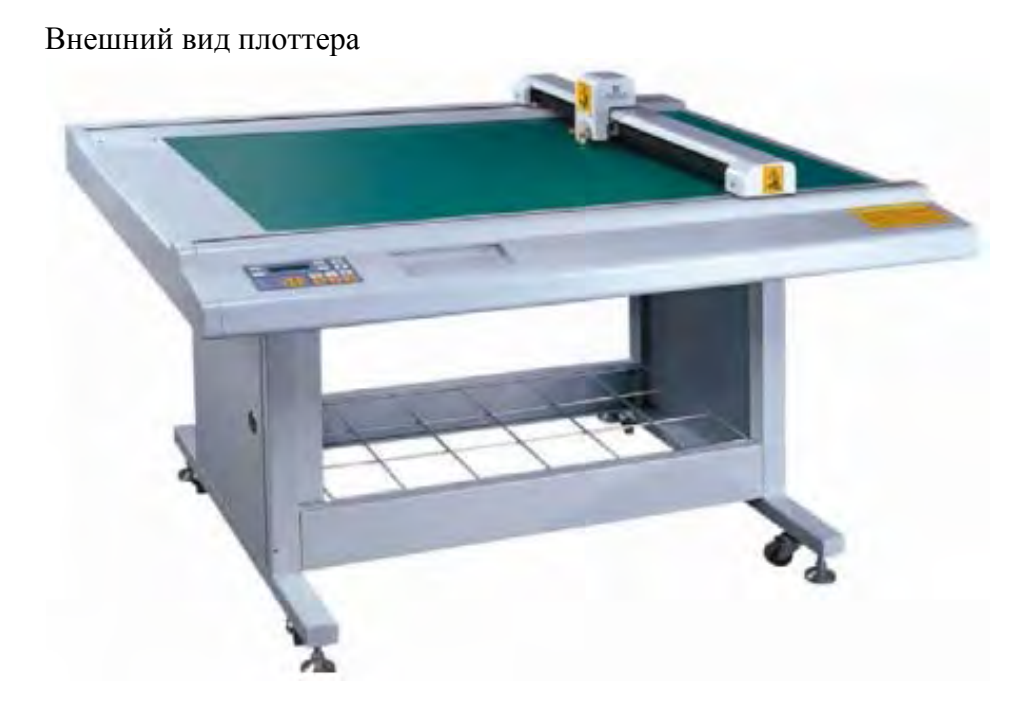

RP-TM отрезной плоттер с компьютерным управлением, для автоматизированного изготовления шаблонов, которые используются в различных видах промышленности. Данный плоттер согласуется с собственной программой, в которой возможно создание шаблонов и выполнение их компоновки для последующего изготовления. Отрезная головка вертикально перемещается в подвижной каретке, благодаря системе шкивов и зубчатого ремня. Сама каретка перемещается по направляющим. Скорость резки может достигать 60-80 см/с. Плоттер снабжен LCD дисплеем, на который выводиться информация о шаблоне и состоянии плоттера.

ВНИМАНИЕ! Перед тем как приступить к работе с плоттером ознакомьтесь с инструкцией по технике безопасности.

# Подключение плоттера к компьютеру

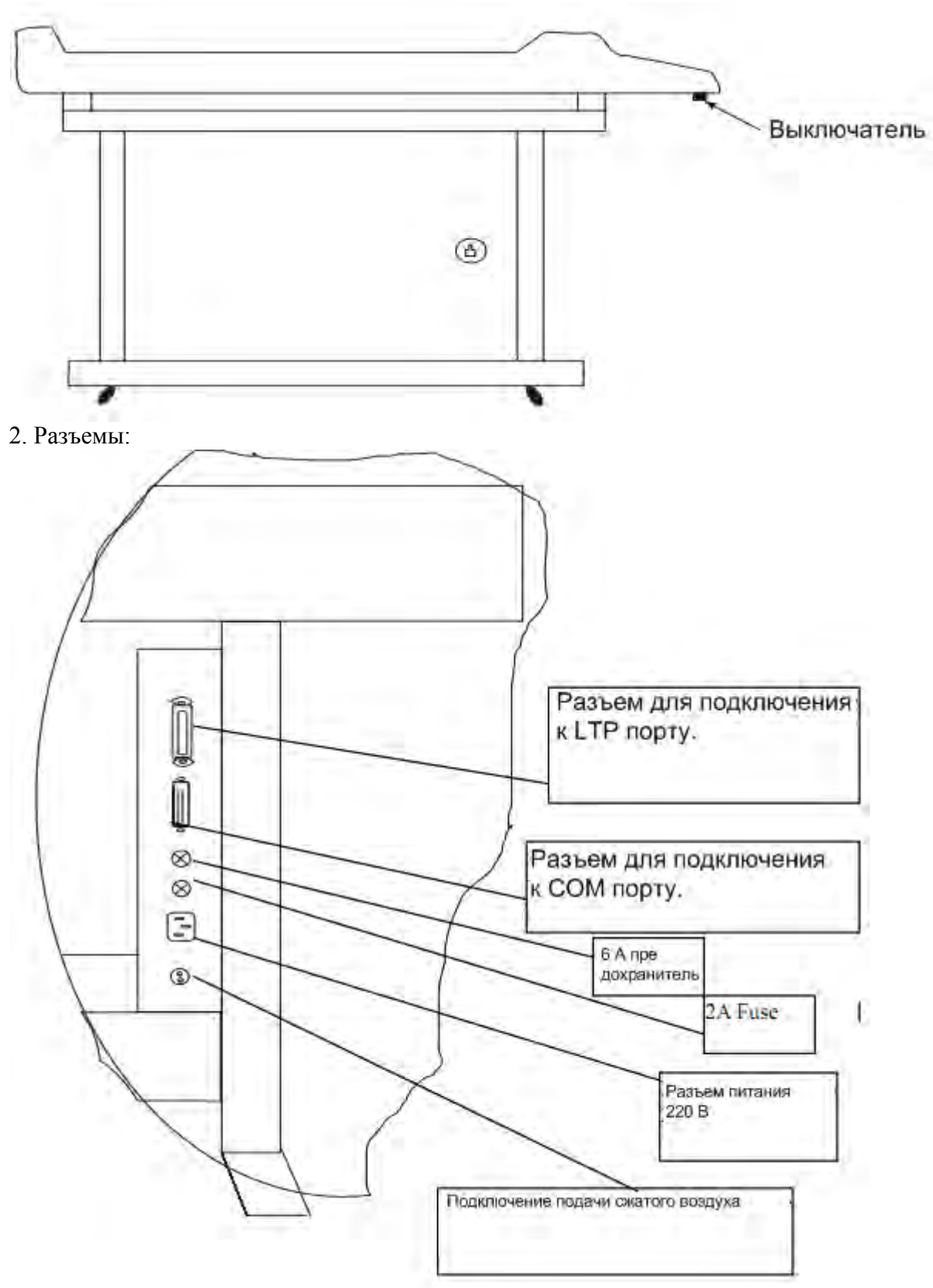

1. Вид слева:

# 3. Блок управления

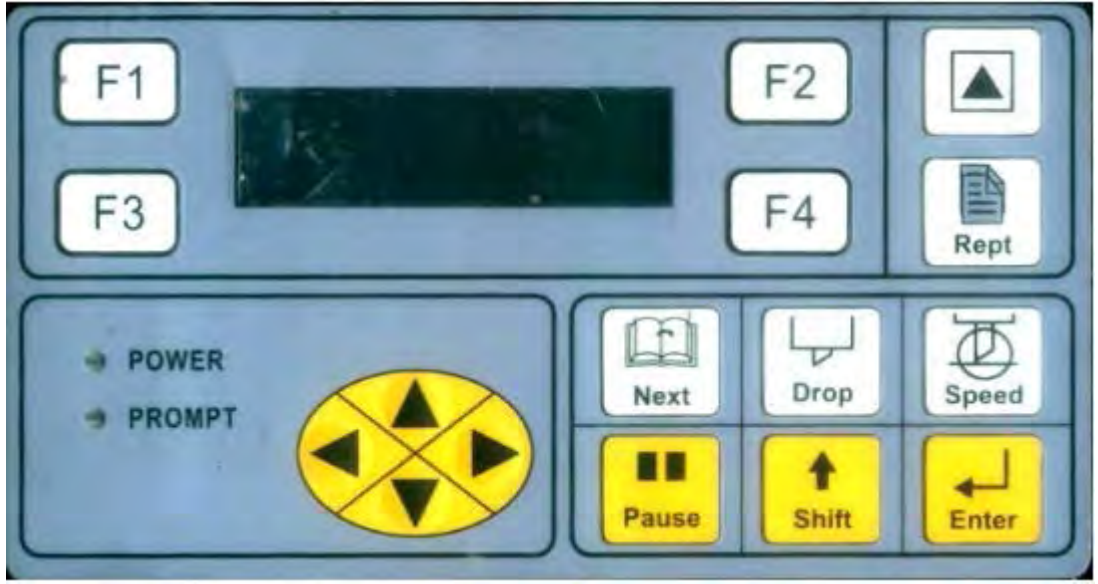

#### Установка лезвия

1. Отверните колпачок с режущей головки:

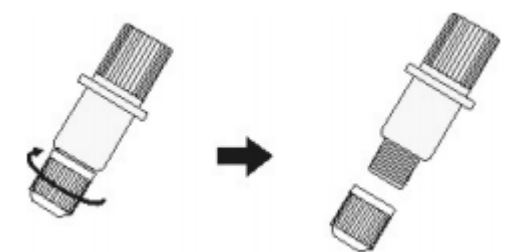

2. Установите лезвие в отверстие в головке:

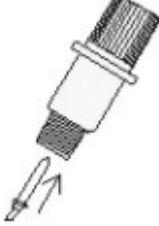

3. Заверните колпачок, так, что бы лезвие выходило наружу на 1.5-2 мм:

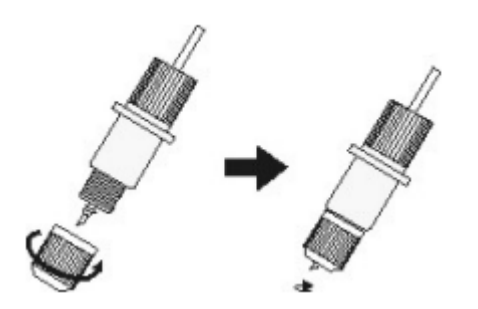

4. Установите отрезную головку в каретку:

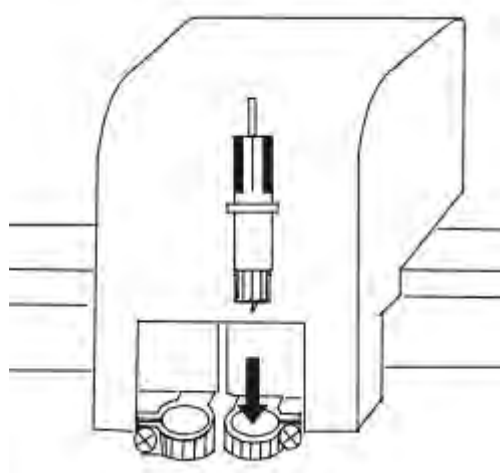

5. Затяните винт крепления отрезной головки:

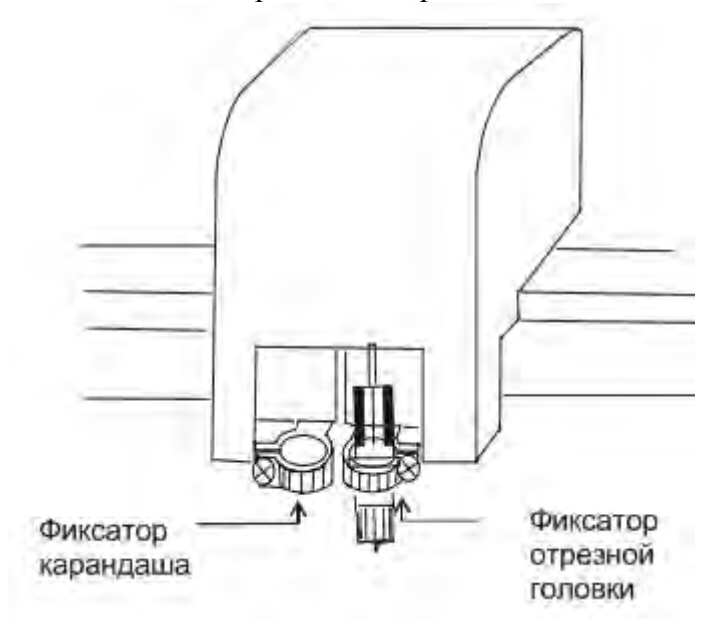

# Подача бумаги

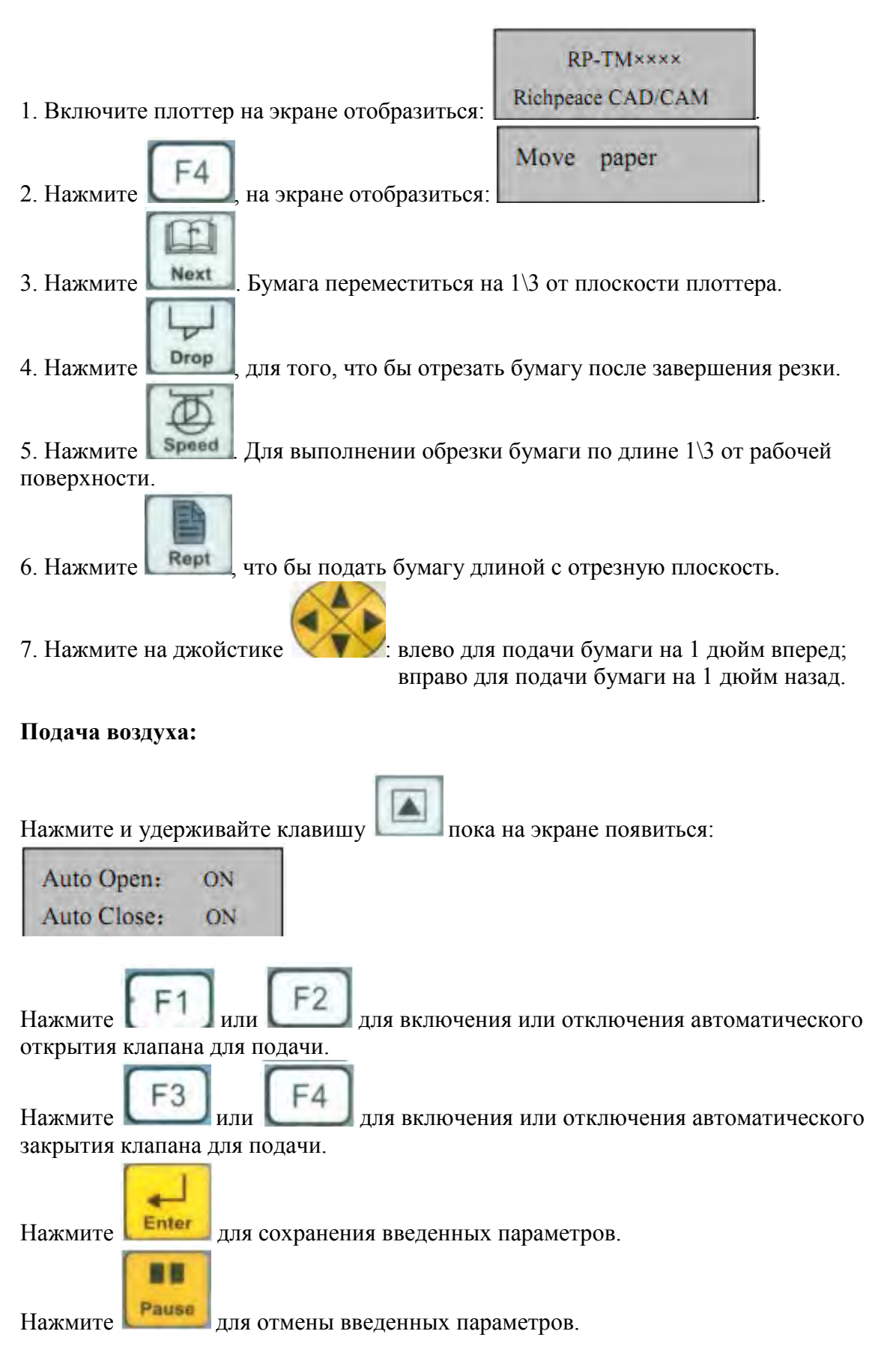

#### Регулировка прижима отрезного ножа:

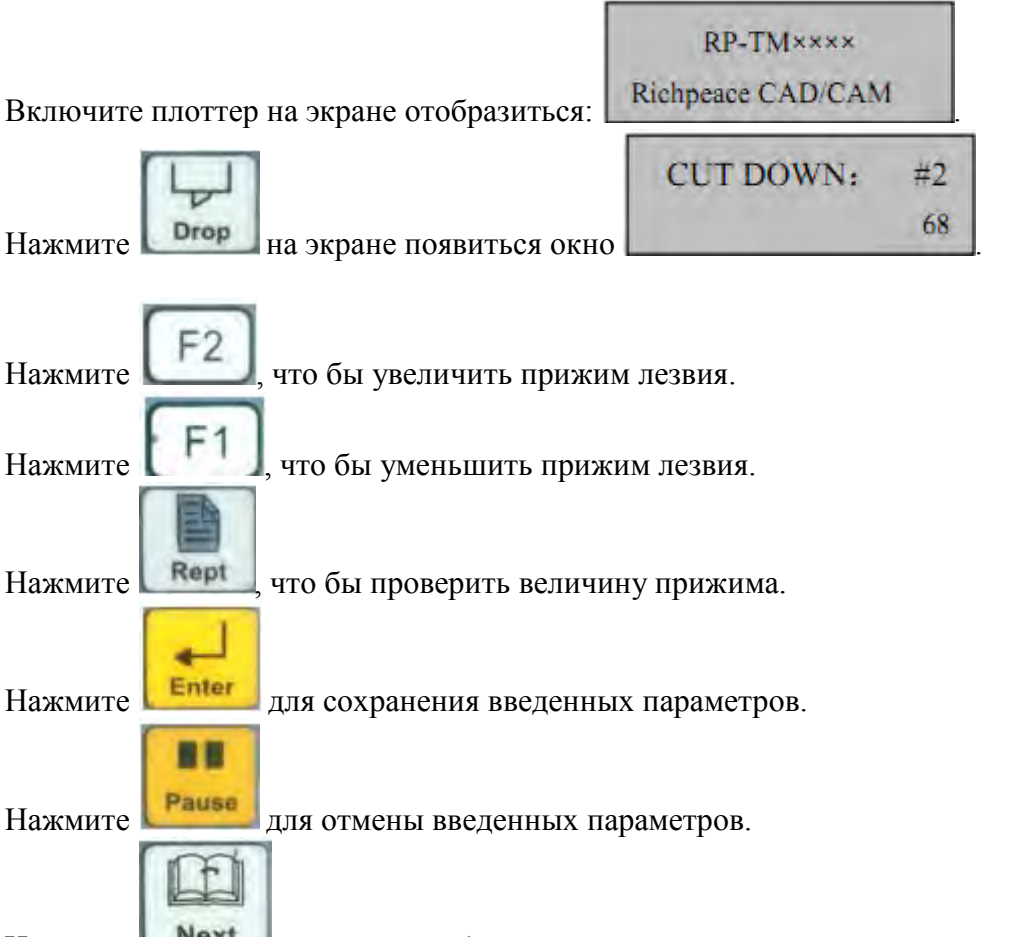

Нажмите **Next**, для того чтобы провести тестирование усилия лезвия при резки, и грифеля при рисовании.

# Настройки смещения грифеля:

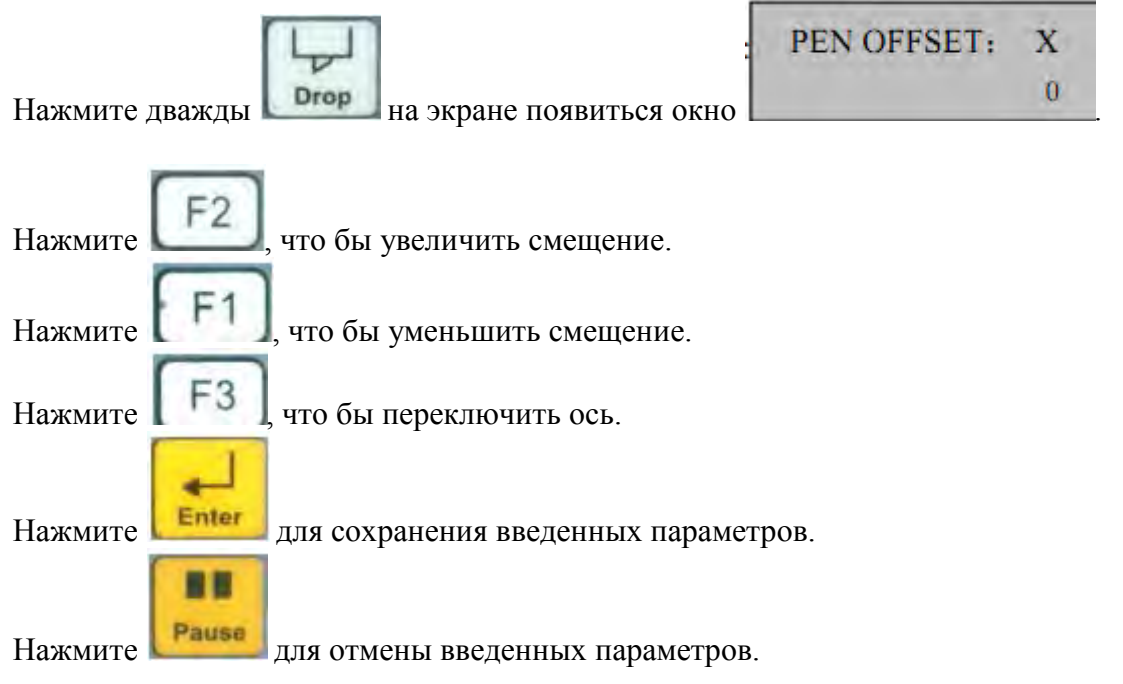

# Настройка дополнительных свойств грифеля (применяется в случаи, если программные настройки отличаются от настроек машины).

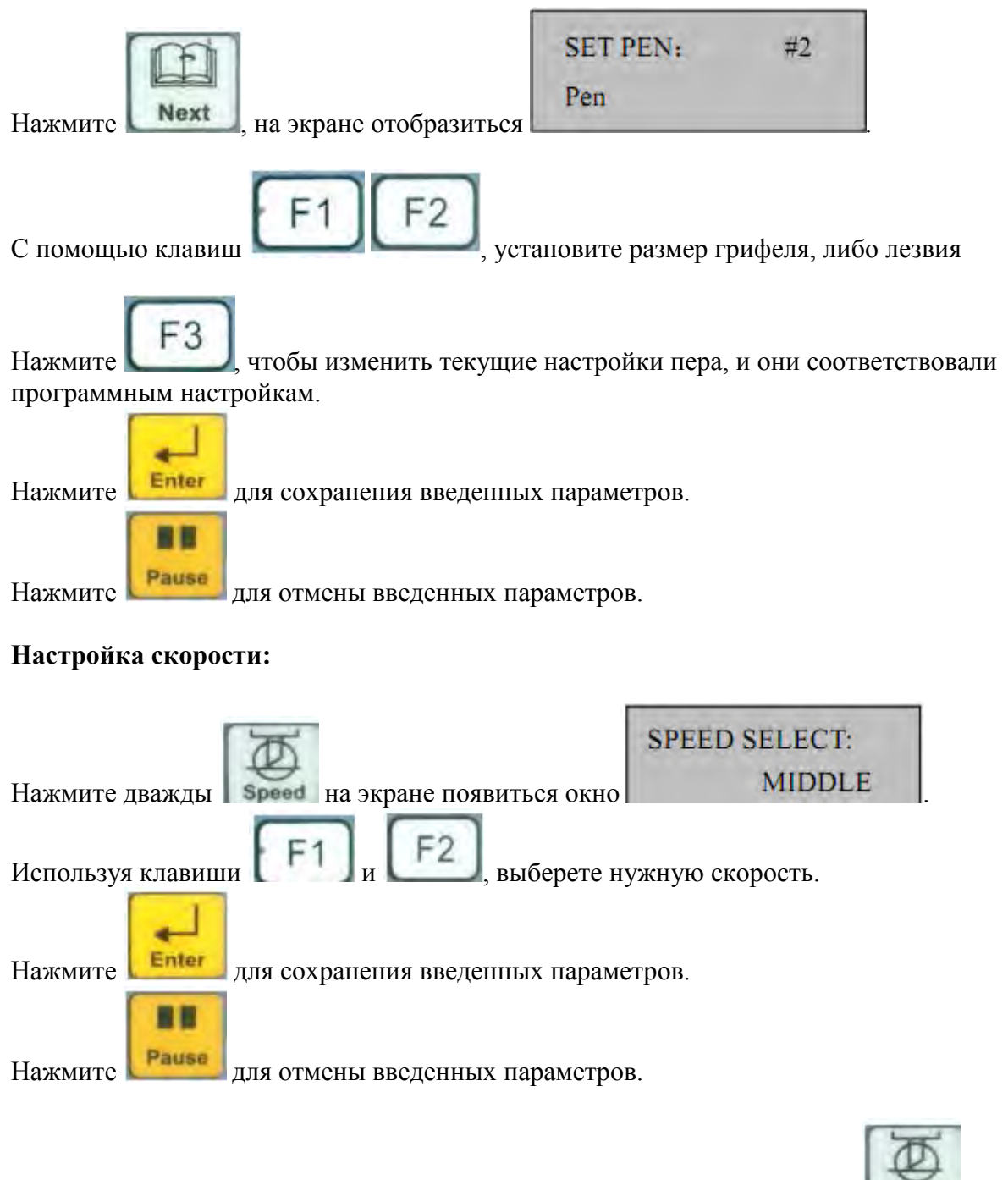

Для выполнения регулировок скорости необходимо нажимать на кнопку **Speed**, пока не появиться нуждающийся настройки параметр, регулировка производиться с помощью клавиш.

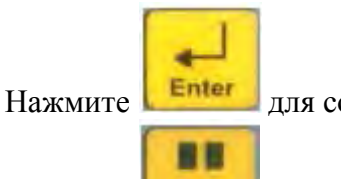

Pause

для сохранения введенных параметров.

Нажмите

для отмены введенных параметров.

#### Регулировка скорости на конкретном участке резанья

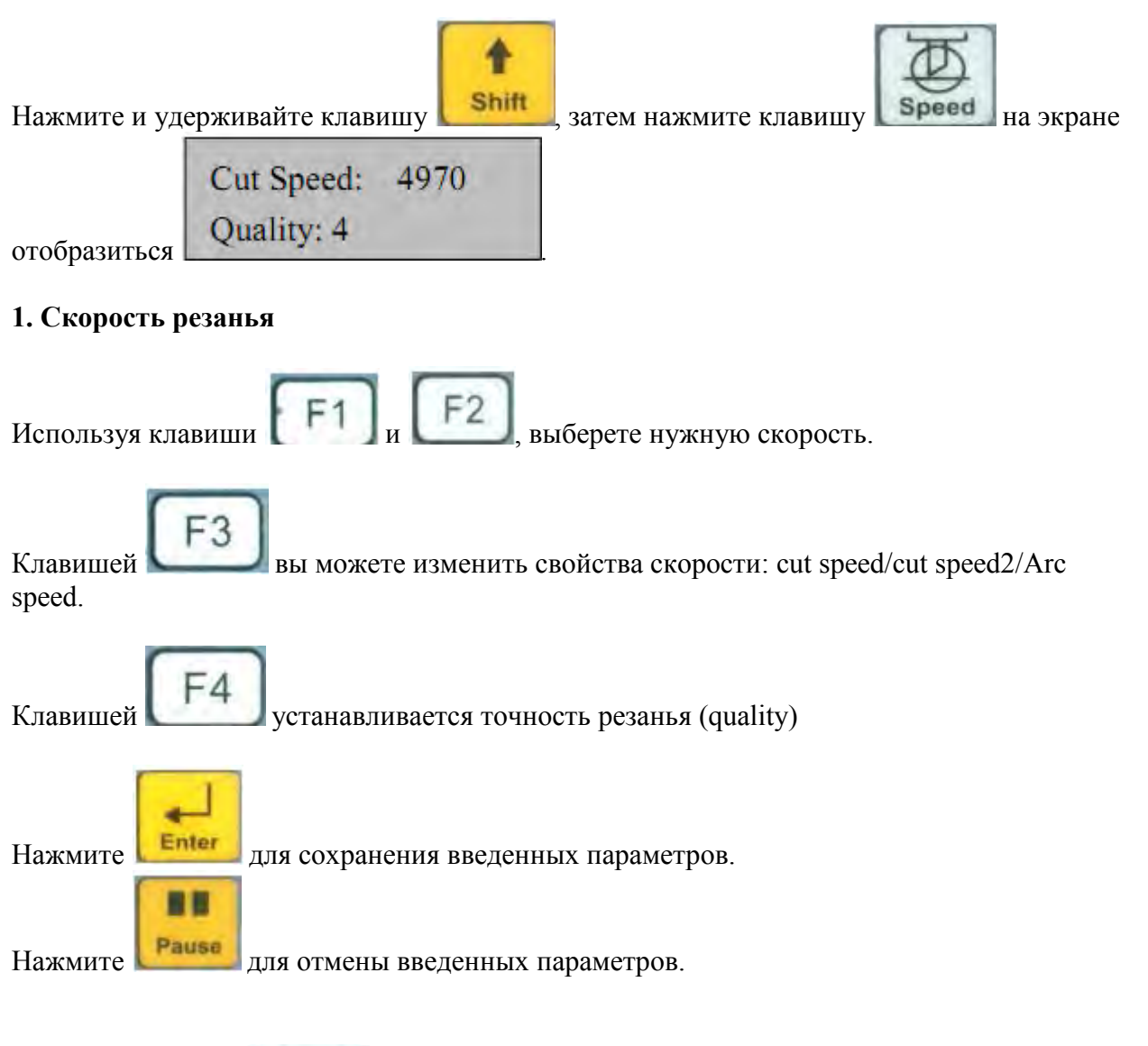

Sneed

Нажмите клавишу **Speed** для перехода к настройке параметров скорости перемещения грифеля.

# 2. Скорость перемещения грифеля

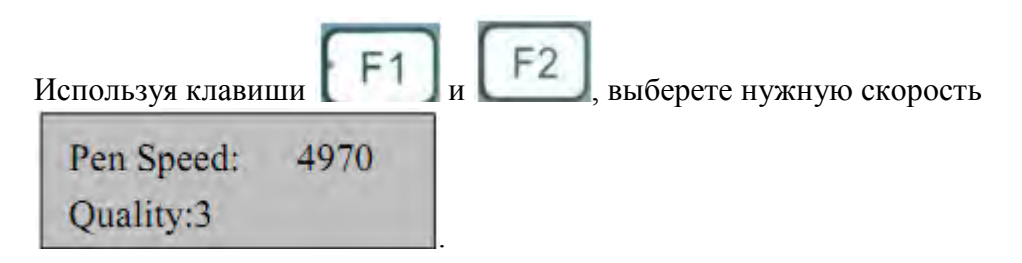

Клавишей F3 вы можете изменить свойства скорости: pen speed/ pen speed2/Arc speed.

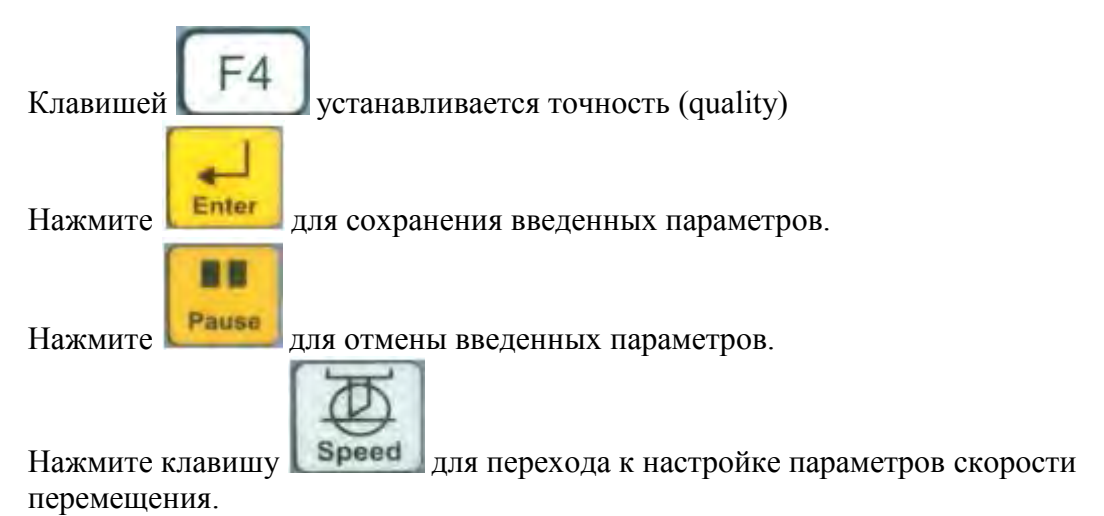

# 3. Скорость перемещения

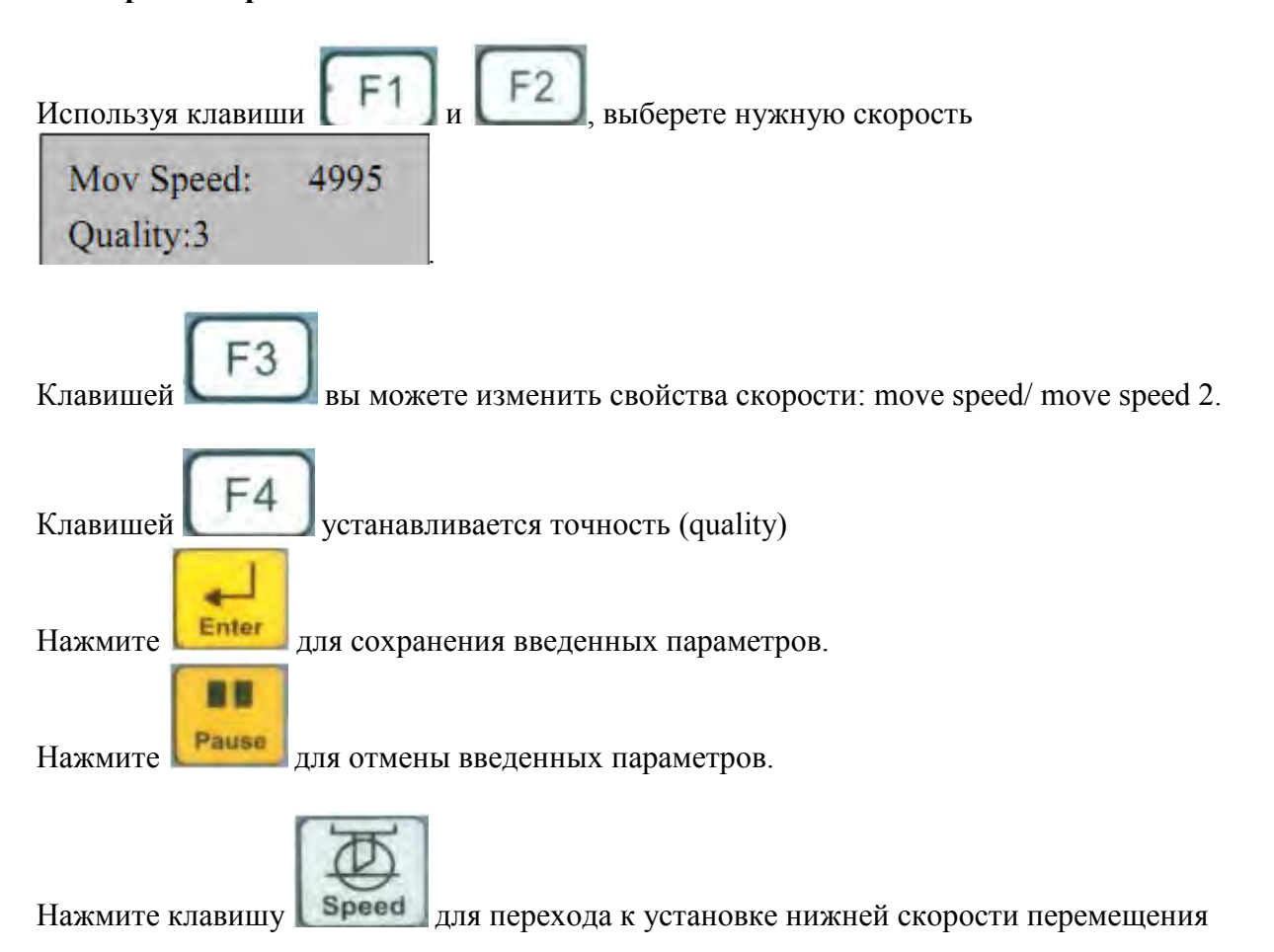

# 4. Нижний предел скорости

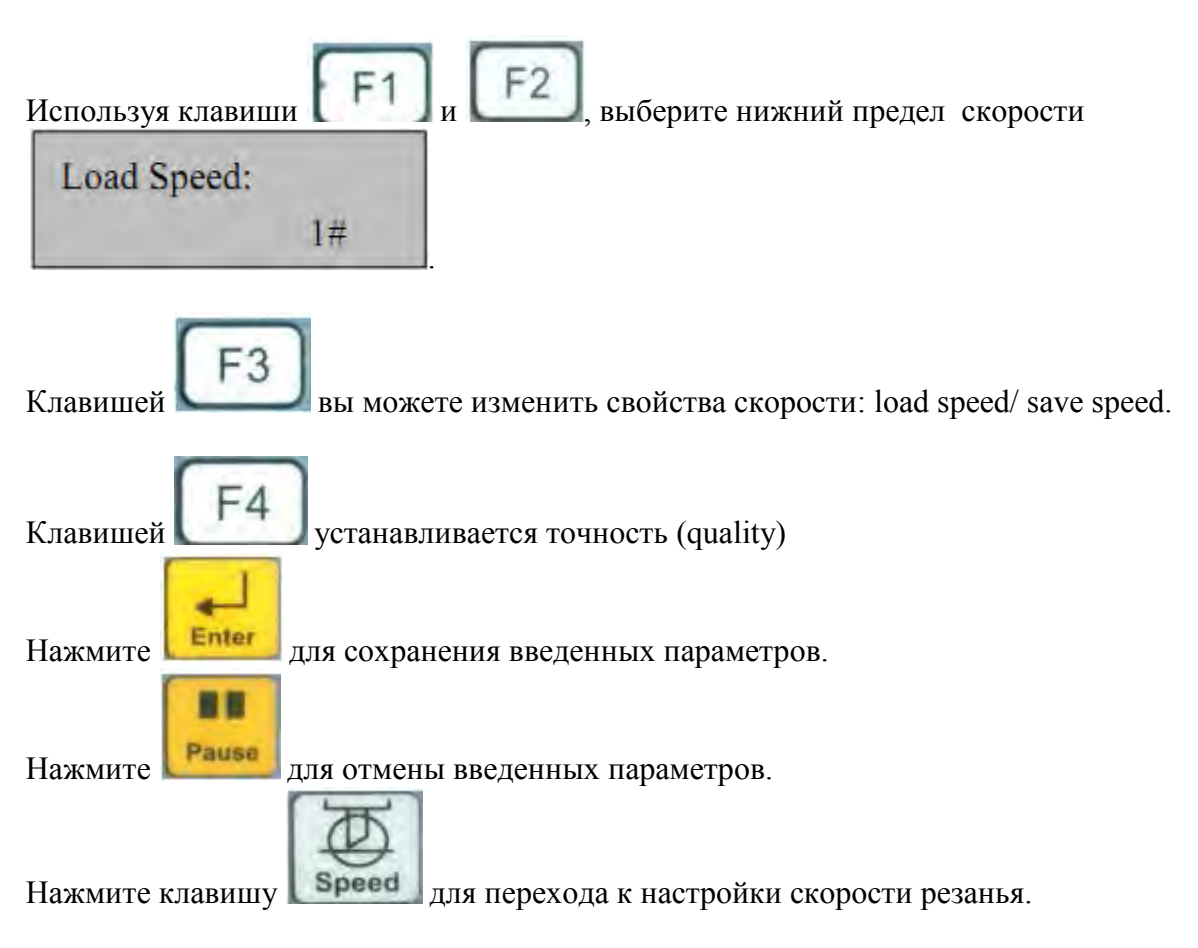

# Расширенные параметры резки:

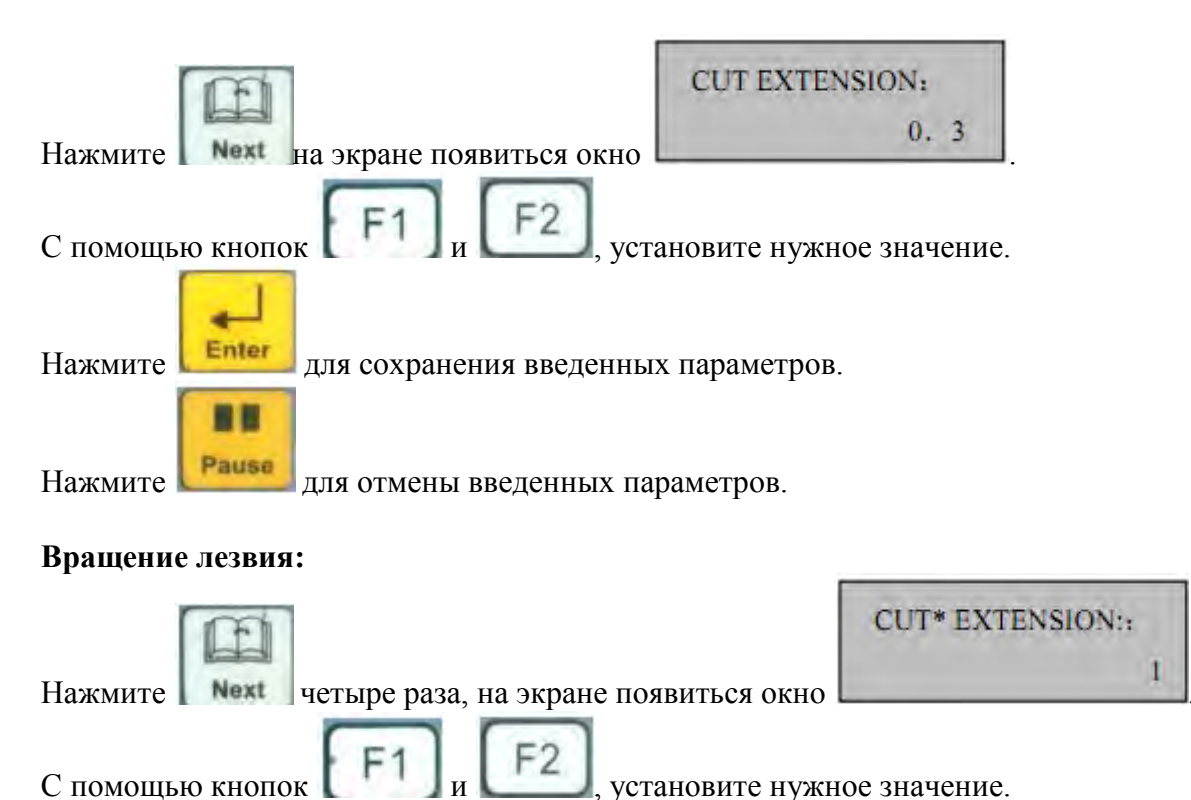

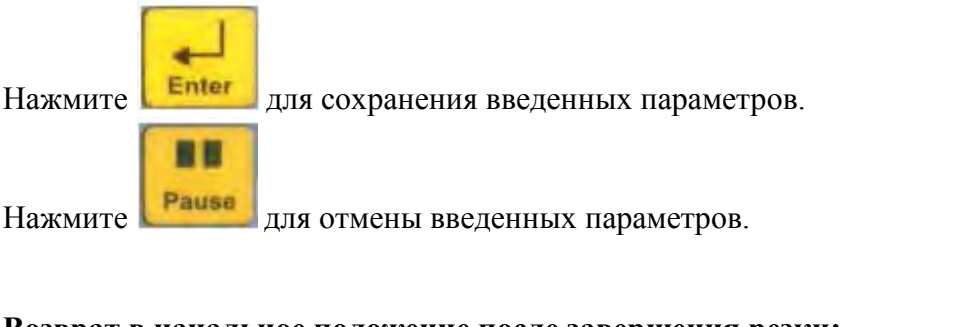

# Возврат в начальное положение после завершения резки:

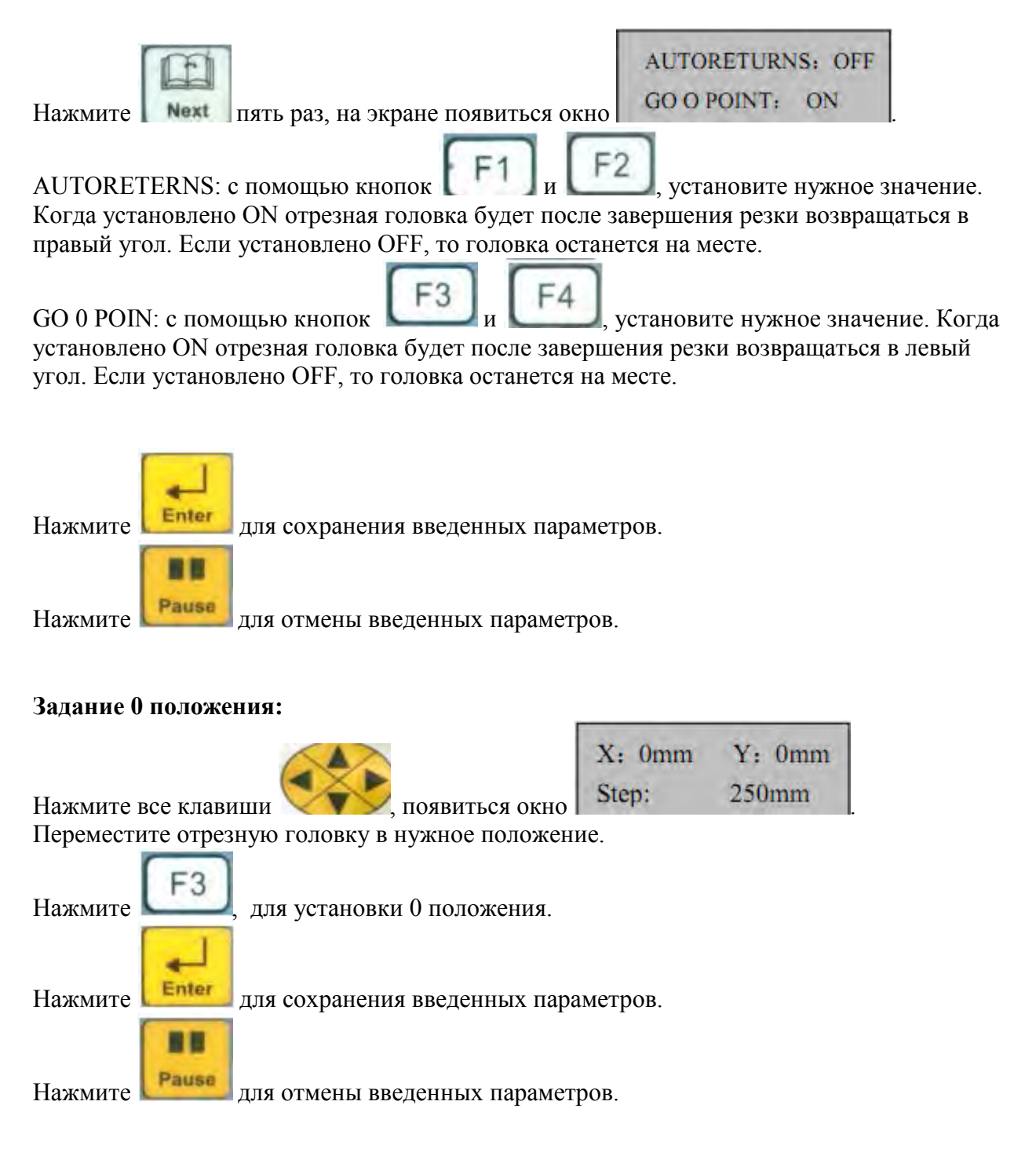

# Расширенные настройки

# Калибровка

| Нажмите и удерживайте клавишу вый нажмите и удерживайте клавишу                                                                                              |
|----------------------------------------------------------------------------------------------------|
| CALIBRATE: X                                                                                                    |
| A 350.0 0                                                                                                    |
| калибровки                                                                                                    |
| С помощью кнопок <b>F1</b> и <b>F2</b> , установите нужное значение.                                                                                         |
| С помощью клавиши [53] выполняется переключения между координатами Х и У.                                                                                    |
|                                                                                                    |
| С помощью клавиши [F4] установите размеры тестовой зоны.                                                                                                    |
| Нажмите клавишу и установите габариты пробного прямоугольника.                                                                                               |
| Нажмите клавишу для выполнения проверки области тестового прямоугольника по вершинам А(левый нижний), В(левый верхний), С(правый верхний), Д(правый нижний). |
| Нажмите клавишу чтобы выполнить построение или вырезку пробного прямоугольника.                                                                              |
| Нажмите для сохранения введенных параметров.                                                                                                    |
| Нажмите для отмены введенных параметров.                                                                                                    |

#### Выбор модели плоттера:

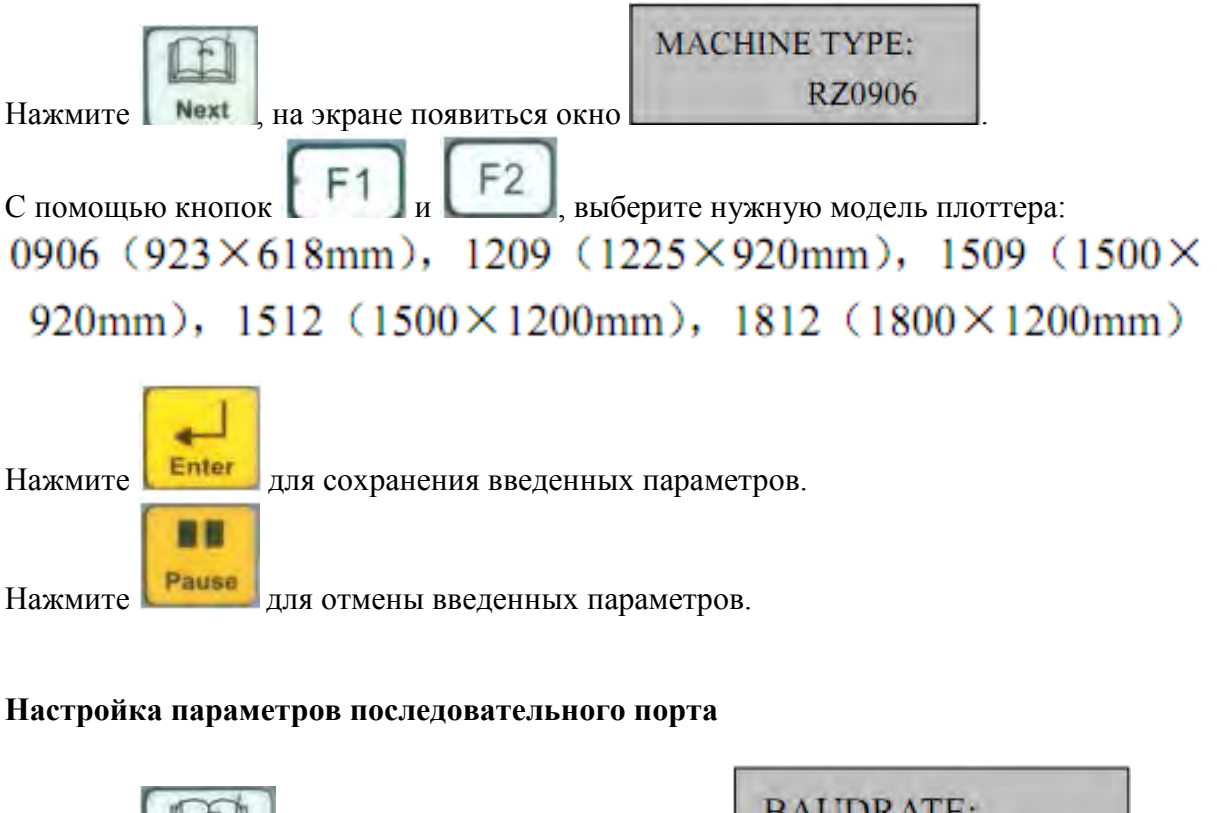

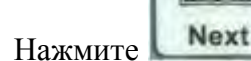

трижды, на экране отобразиться

BAUDRATE: 9600,8,1,none,H

# 1. Изменение скорости передачи информации

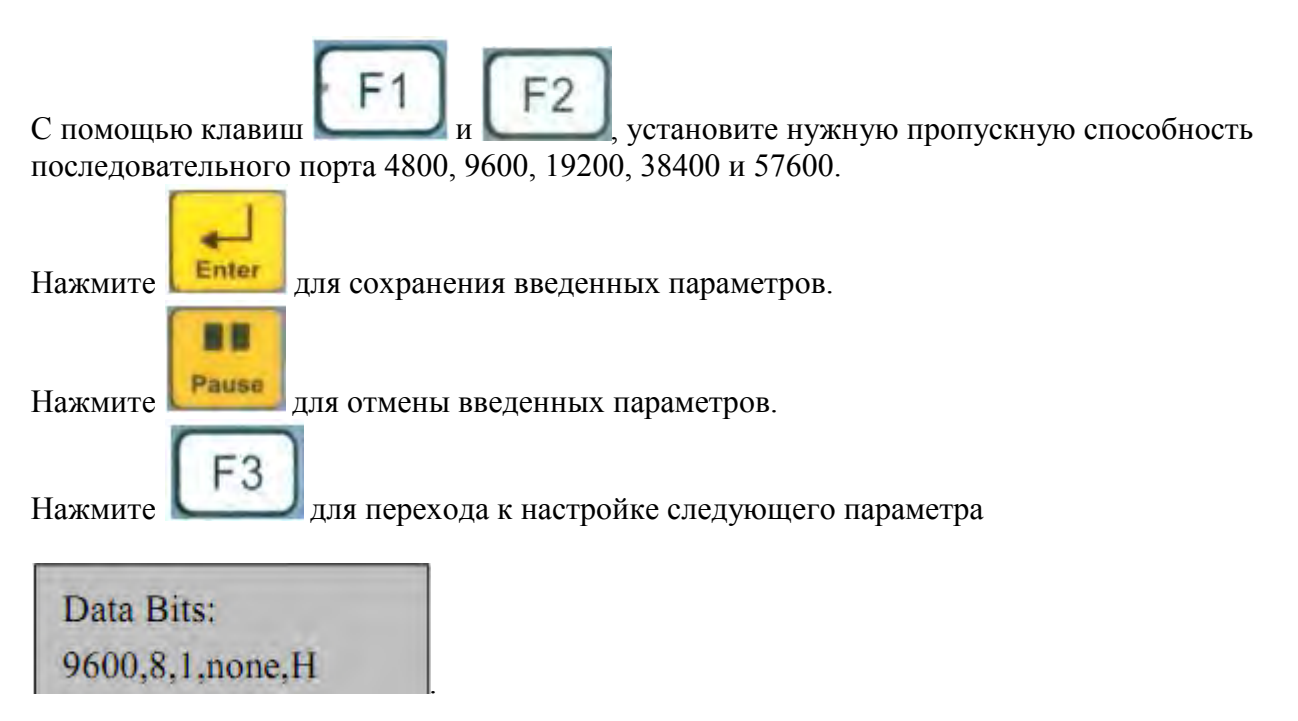

# 2. Изменение буфера размера буфера обмена

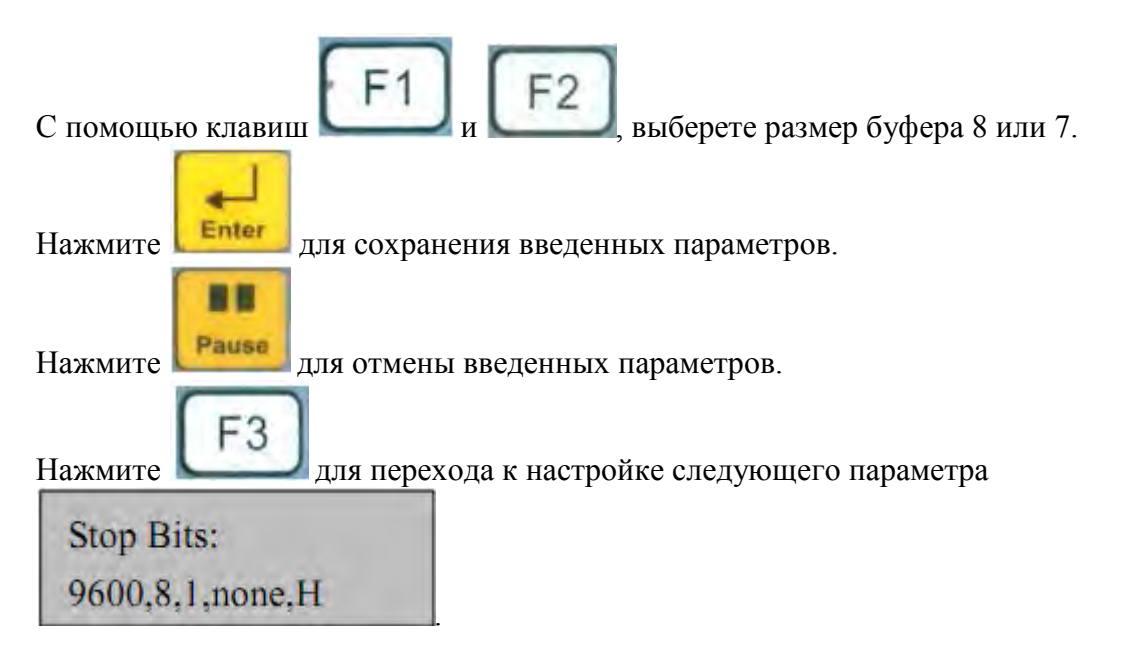

# 3. Установка останавливающего сигнала режущей головы

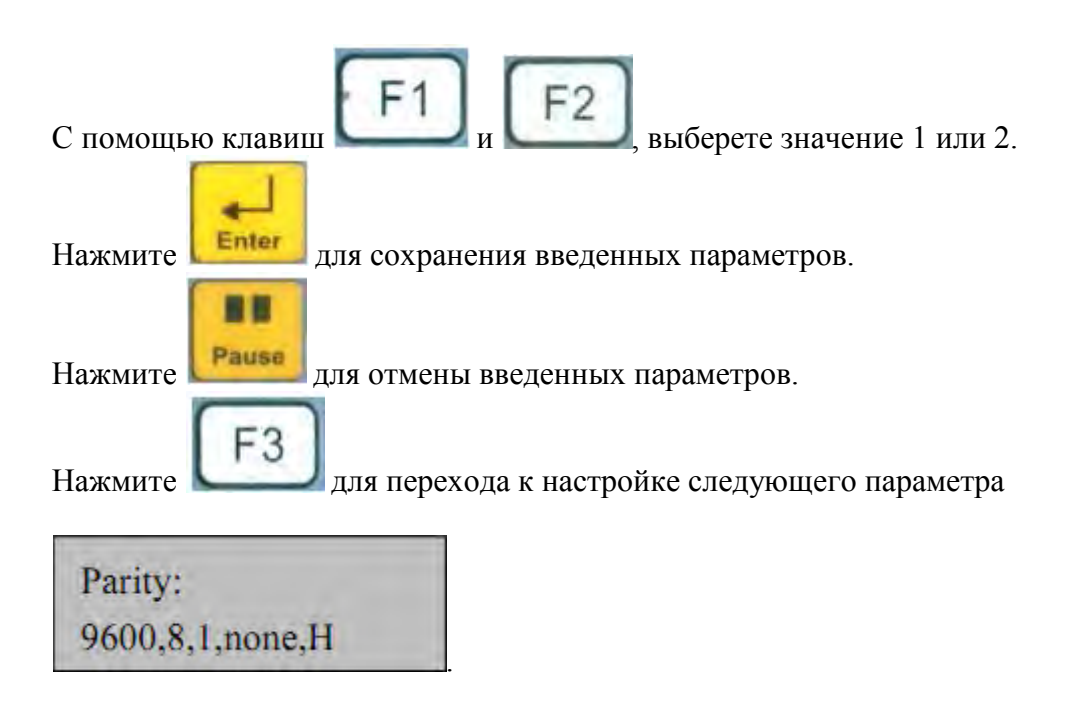

# 4. Изменение соответствия

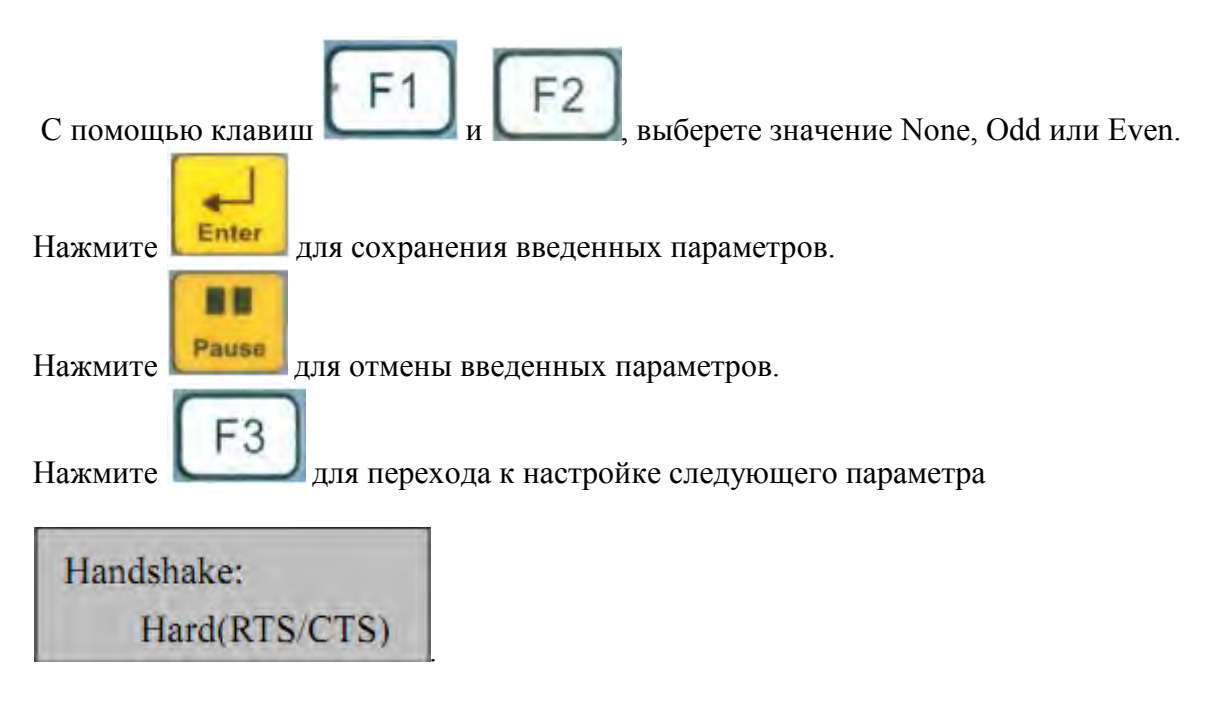

# 5. Регулировка прижима

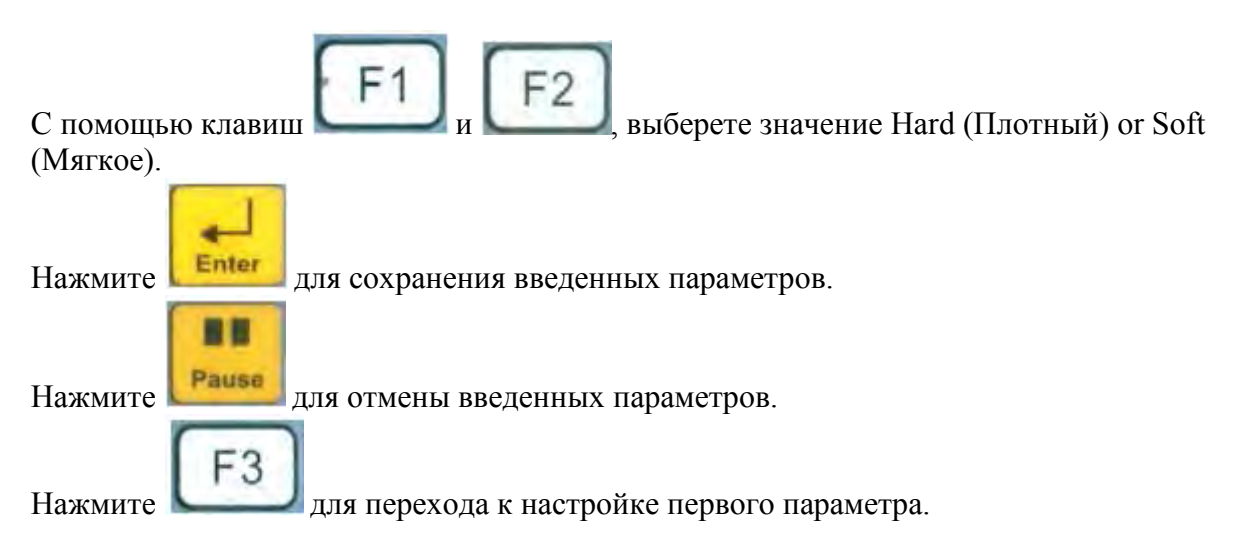

#### Настройка усилия лезвия

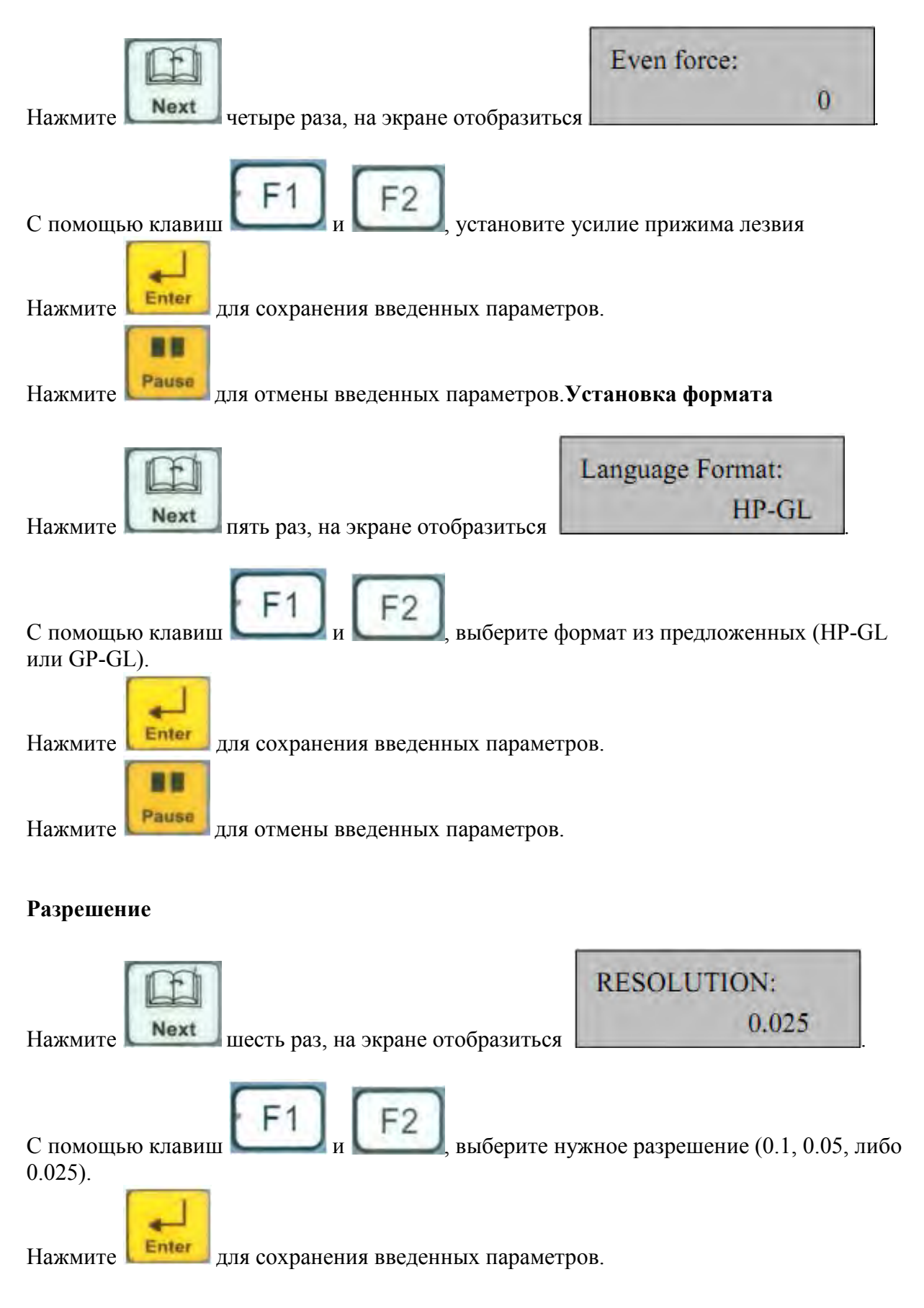

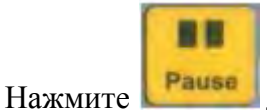

цля отмены введенных параметров.

Время проведение проверки

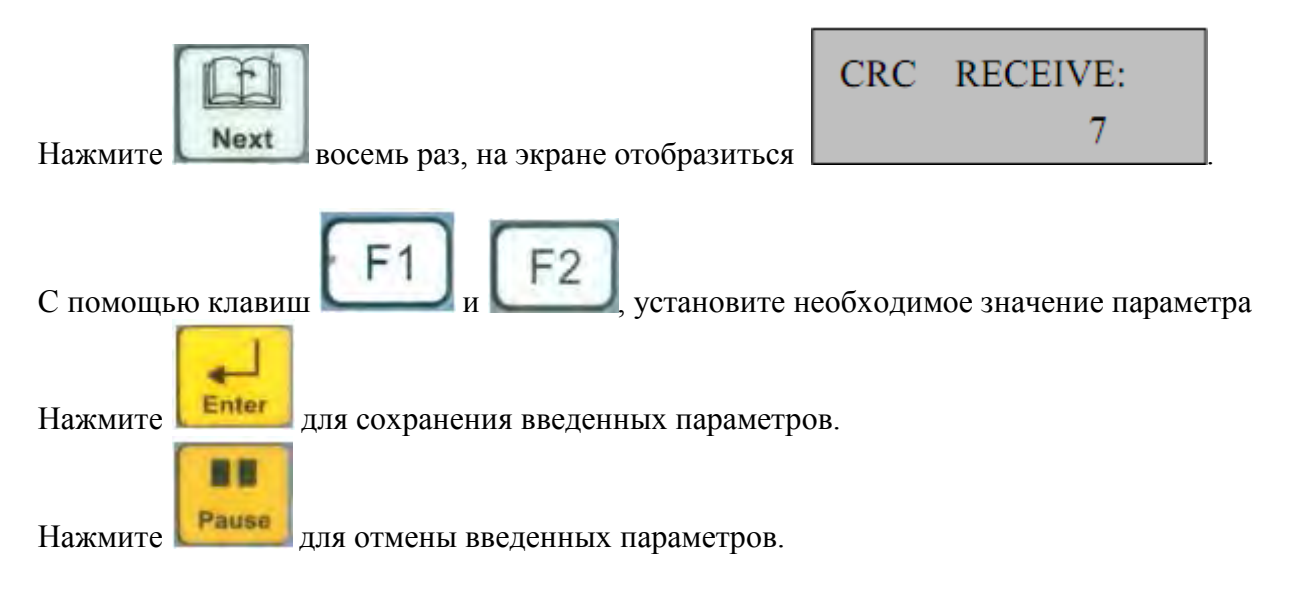